## ファミリーマート新型マルチコピー機での購入方法

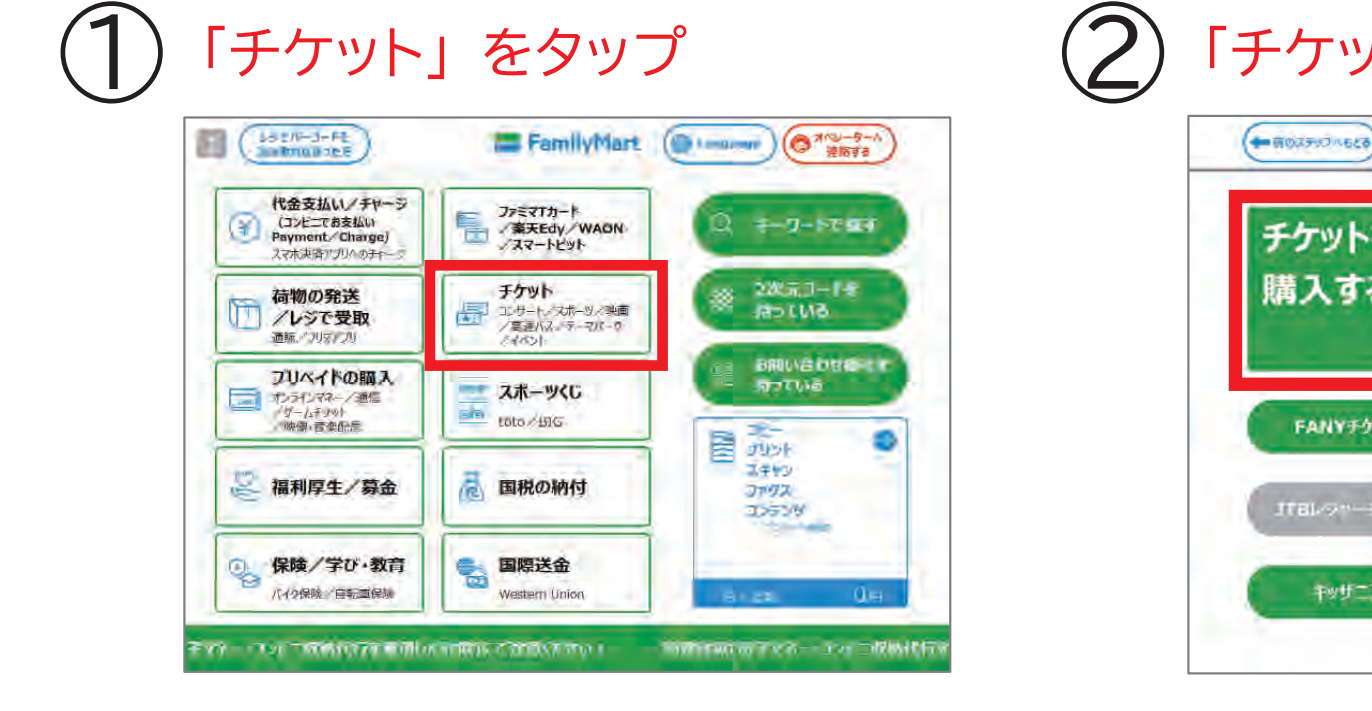

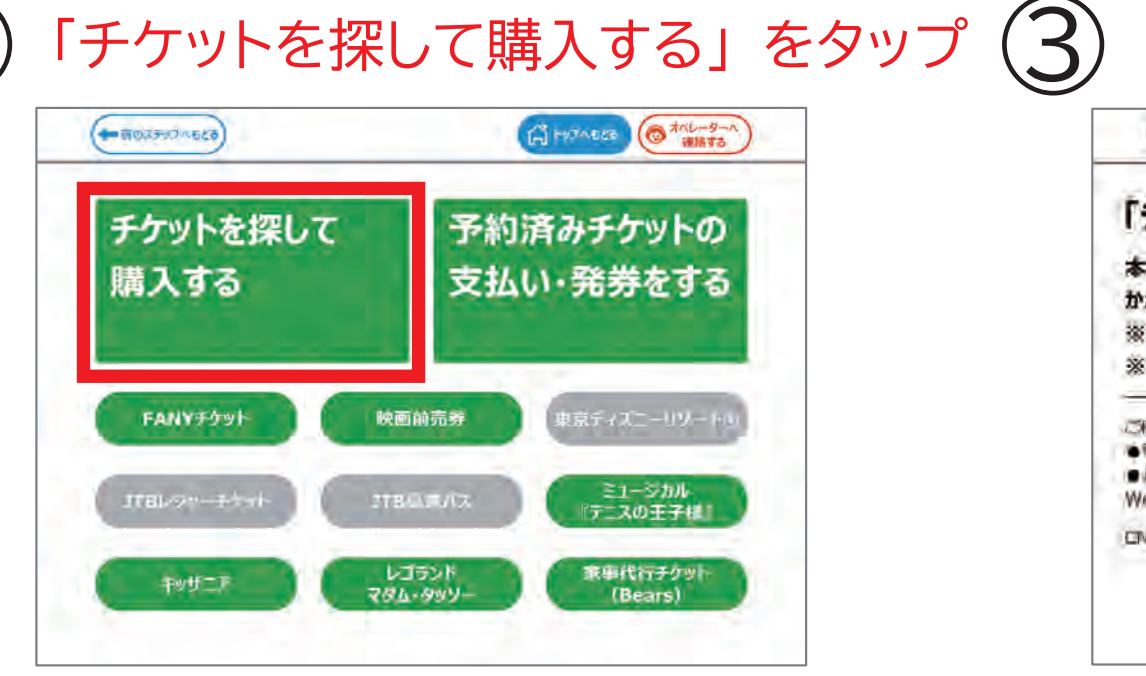

## 「イベント」 をタップして ノオキャラクターフェス 2024 を選択 in沖縄」 チケット直接発券サービス TOPメニュー 公请老师 原建道的 勇人的音调量 中山完了 探して買う!! (プロ野球/大学野球 他) な用や用目をこも用用して、サイバを除い サッカー (1リーグ/日本代表 他)

演員/お美い

ライブビューインク

スポーツ

イベント

LOP-IP-1-

/E1-STL

23

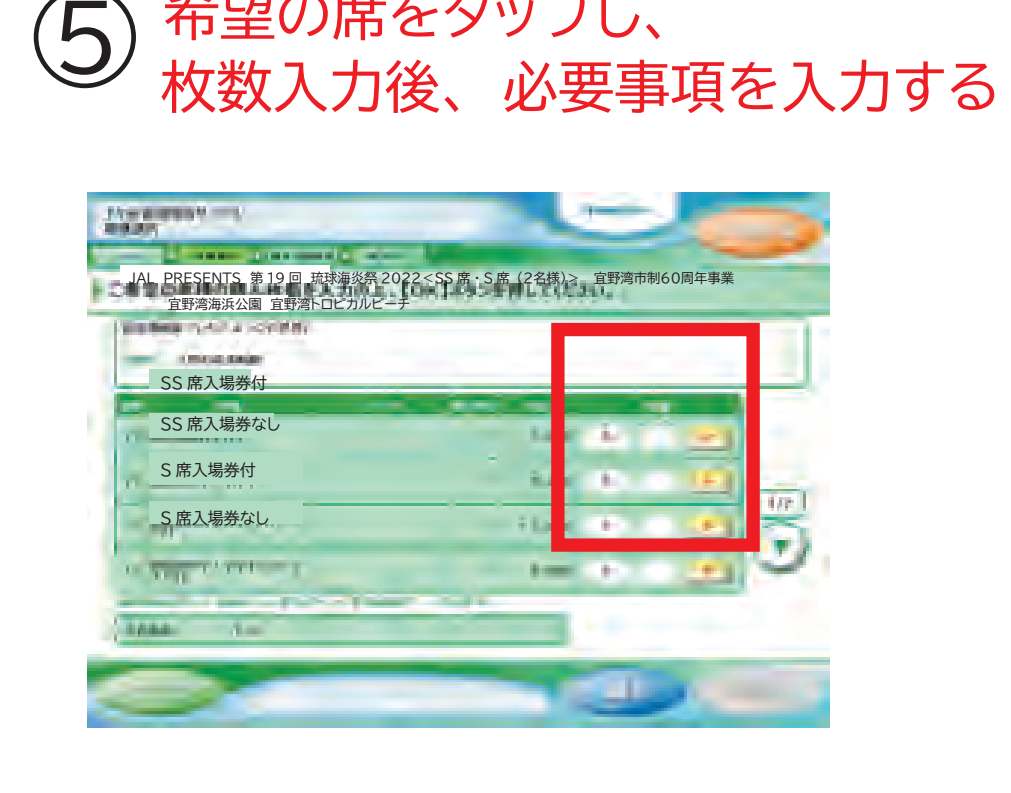

希望の席をタップし、

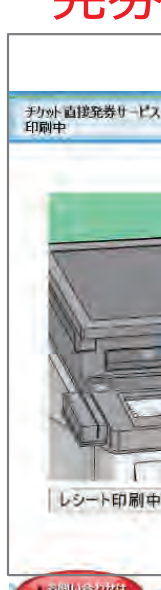

 $(\mathbf{6})$ 

## 「次へ」をタップ

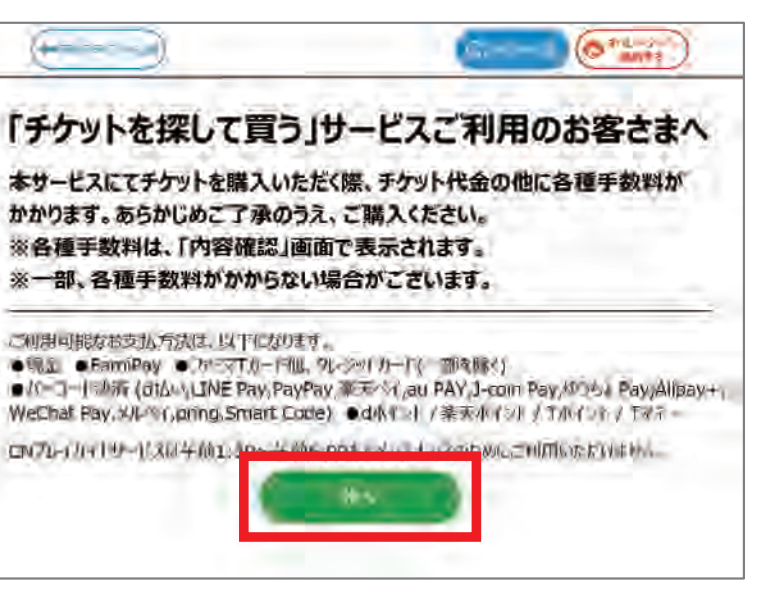

## 「発券申込」ボタンを押して 発券レシートを持ってレジでお支払

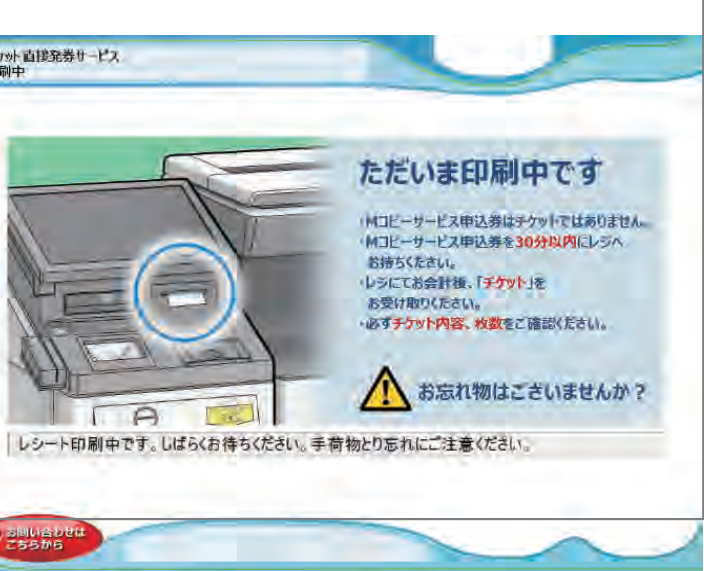